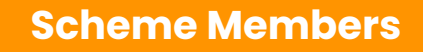

Mobile App User Guide

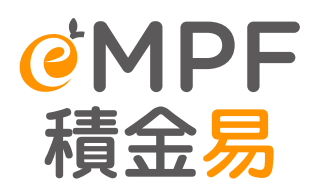

TITIT

# Long Service Payment / Severance Payment Offsetting Arrangements

# Preface

This user guide provides step-by-step instructions on how an employee can initiate Long Service Payment or Severance Payment (LSP/SP) Offsetting application on the **eMPF Mobile App**. All screenshots are for illustration purposes only. The actual design of the app interface may be different.

For any enquiries regarding the **eMPF Platform**, please contact us through the following channels:

| eMPF Customer Service Hotline | 183 2622                                                                                                    |
|-------------------------------|----------------------------------------------------------------------------------------------------|
| Email                         | enquiry@support.empf.org.hk                                                                                                    |
| eMPF Service Centre           | <b>Hong Kong Island</b><br>Unit 601B, 6/F, Dah Sing Financial Centre, No. 248 Queen's<br>Road East, Wanchai, Hong Kong                        |
|                               | <b>Kowloon</b><br>Suites 1205-6, 12/F, Chinachem Golden Plaza, No. 77 Mody<br>Road, Tsim Sha Tsui East, Kowloon                               |
|                               | <b>New Territories</b><br>Suite 1802A, 18/F, Tower 2, Nina Tower, No. 8 Yeung Uk Road,<br>Tsuen Wan, New Territories                          |
|                               | <b>Opening Hours</b><br>Monday to Friday : 9:00 a.m. to 6:00 p.m.<br>Saturday : 9:00 a.m. to 1:00 p.m.<br>Closed on Sunday and Public Holiday |

Version: 1.1 Date : 1 May, 2025

## Contents

| A. Introduction                                    | <b>P.3</b> |
|----------------------------------------------------|------------|
| B. LSP/SP Offsetting – Initiated by Scheme Members | <b>P.4</b> |

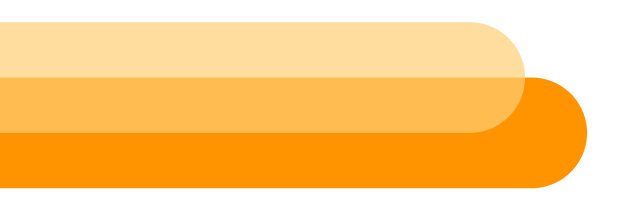

### **A. Introduction**

The **eMPF Platform** allows employers and employees to initiate request for LSP/SP offsetting for MPF scheme(s) which has been onboarded the **eMPF Platform**.

The offsetting of LSP/SP may take place under two different scenarios, depending on whether or not the employers have already paid the LSP/SP to their employees.

**If LSP/SP has NOT been paid to the employees, employees** may follow this user guide to submit an application on the **eMPF Platform** to withdraw the MPF derived from the employers' contributions from the employees' MPF accounts. The abolition of the MPF offsetting arrangement has taken effect on 1 May 2025 (the "Transition Date"). Employees should note the following key points when submitting an application:

Starting from the Transition Date:

- The MPF derived from employers' mandatory contributions cannot offset employees' LSP/SP in respect of the employees' years of service since the Transition Date, but can continue to offset employees' LSP/SP in respect of the employees' years of service before the Transition Date.
- The MPF derived from employers' voluntary contributions and gratuities based on employees' years of service can continue to offset employees' LSP/SP (irrespective of the employees' years of service before, on or after the Transition Date).

For details, please visit Labour Department's Thematic Webpage on the <u>Abolition of MPF</u> <u>Offsetting Arrangement</u>.

### Remarks to employers:

If LSP/SP has been paid to employees, employers may follow **Report Cessation of Employment and Arrange Long Service Payment / Severance Payment Offsetting - Web Portal User Guide (Employers)** to submit an application to withdraw the MPF derived from the employers' contributions from the employees' MPF accounts.

# B. LSP/SP Offsetting – Initiated by Scheme Members

If you would like to apply for LSP/SP offsetting, please follow the steps below to submit the application.

**Remarks:** Before you start, please ensure that the relevant MPF scheme is already onboarded the **eMPF Platform**. You may check the scheme onboarding schedule on the <u>eMPF website</u>. For MPF schemes which have not onboarded yet, please visit the trustee's website and make your request with the trustee directly.

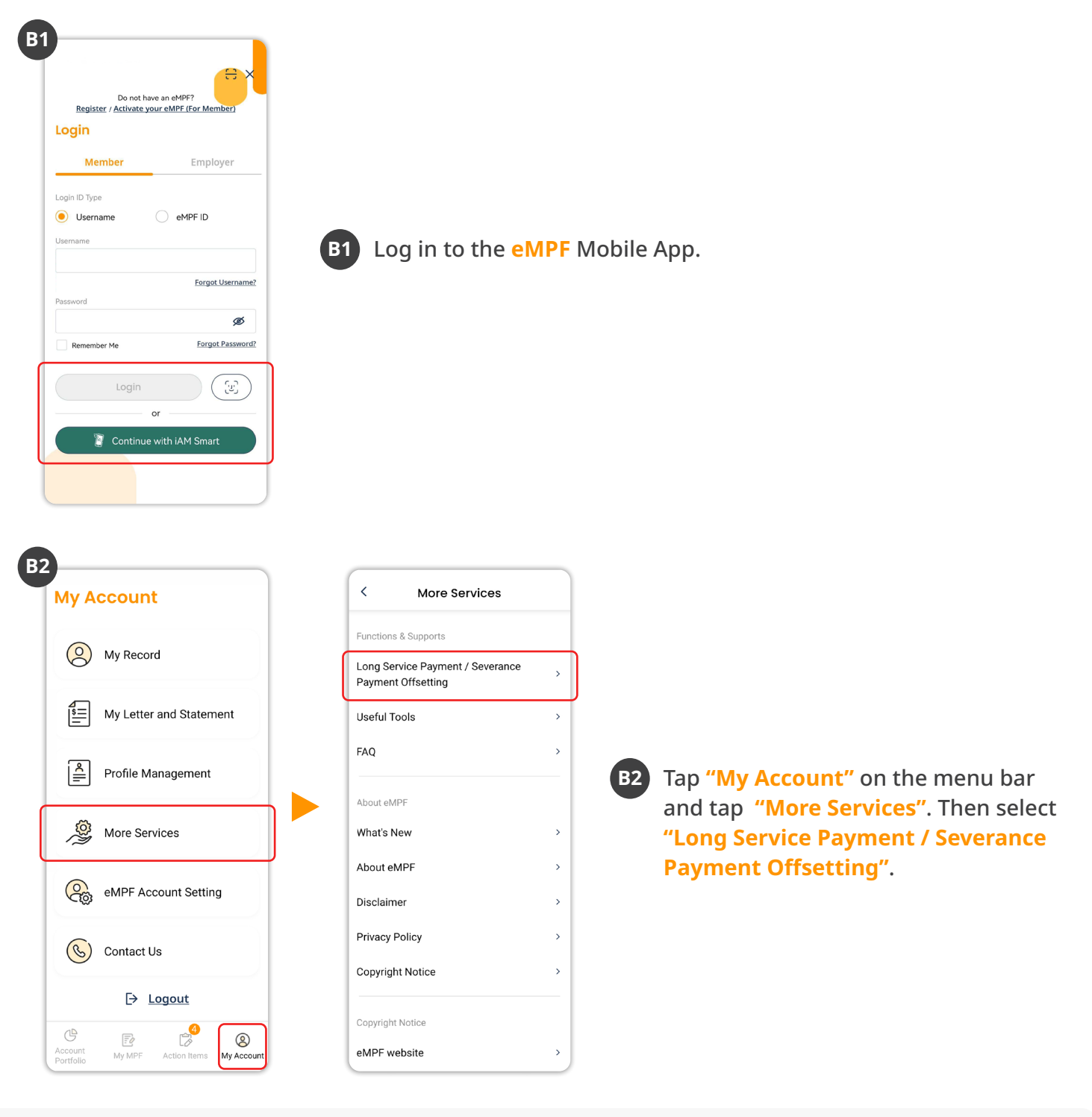

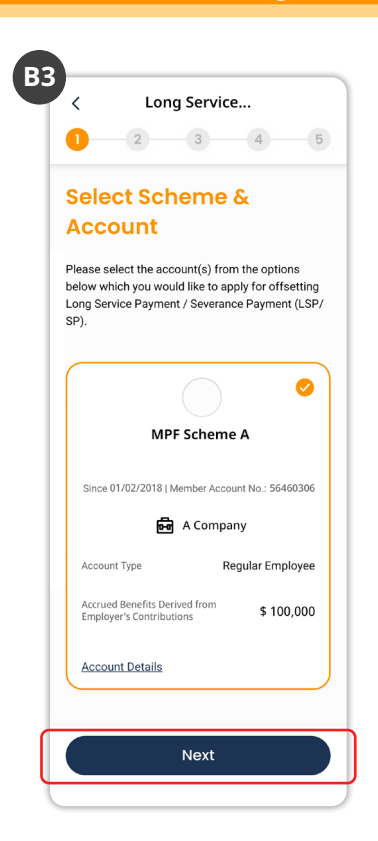

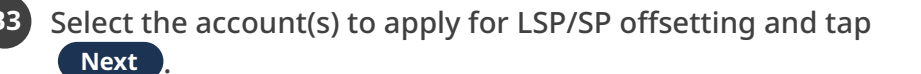

#### Tips:

If you have multiple accounts under the same employer, those accounts will be automatically selected by the system.

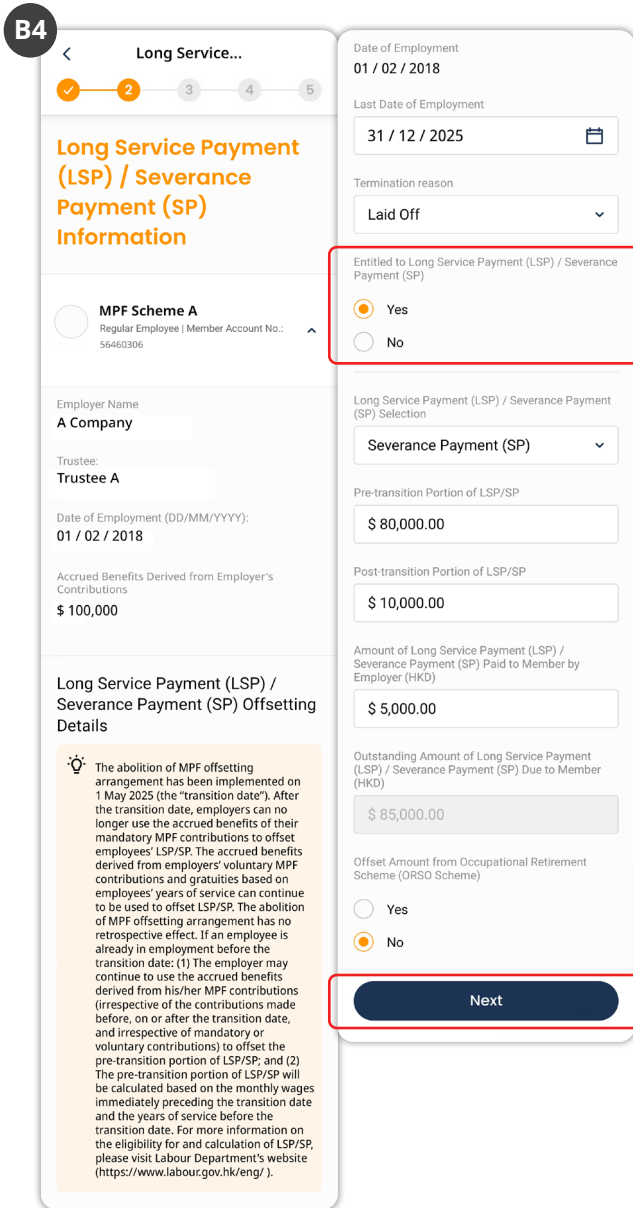

B4 Select "Yes" under Entitled to Long Service Payment/Severance Payment section and fill in the LSP/ SP information. Then, click Next.

#### **Remarks:**

Scroll

- (i) The total amount derived from the employer's mandatory and voluntary contributions will be shown under each scheme.
- (ii) If an employee's employment straddles across 1 May 2025

   (the "Transition Date"), the LSP/SP should be divided by the Transition Date into Pretransition and Post-transition portion for submission. For more information about the calculation of LSP/SP, please visit Labour Department's Thematic Webpage on the <u>Abolition of MPF</u> <u>Offsetting Arrangement</u>.
- (iii) The Outstanding Amount of LSP/ SP Due to Member (including pre-transition and post-transition portion) will be auto-calculated based on your information provided.

### B. LSP/SP Offsetting – Initiated by Scheme Member

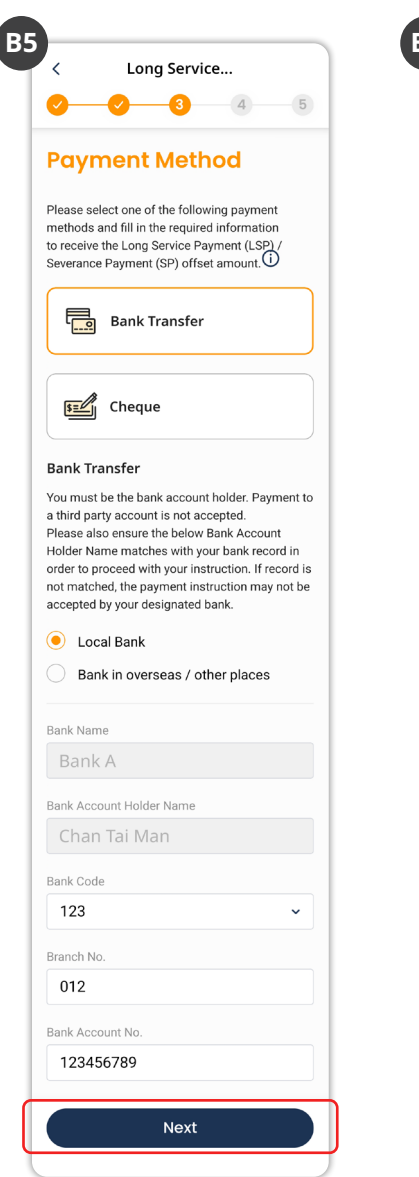

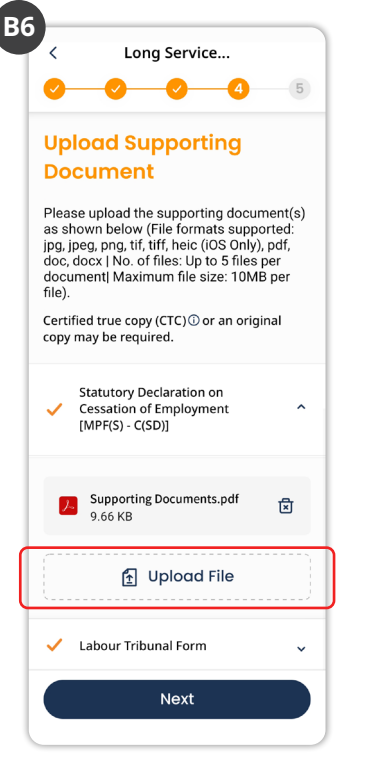

B5 Select a payment method and fill in the payment information. Then, tap Next

#### Tips:

**Cheque**: The cheque will be posted to the correspondence address in your **eMPF** record.

Bank Transfer: You must be the bank account holder. Payment to a third party account is not accepted.

B6 Upload the supporting document(s) shown on the page and tap Next.

### B. LSP/SP Offsetting – Initiated by Scheme Member

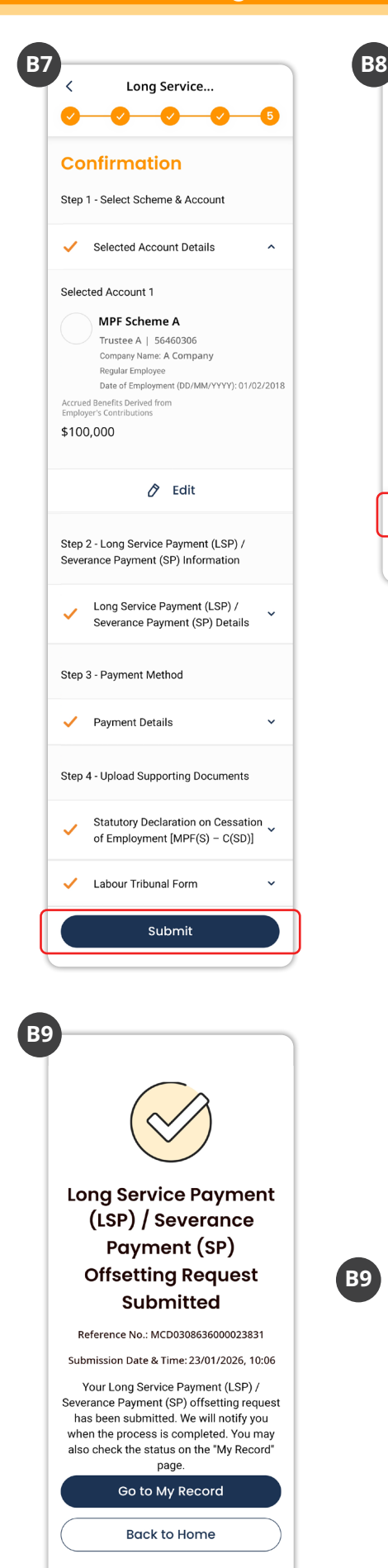

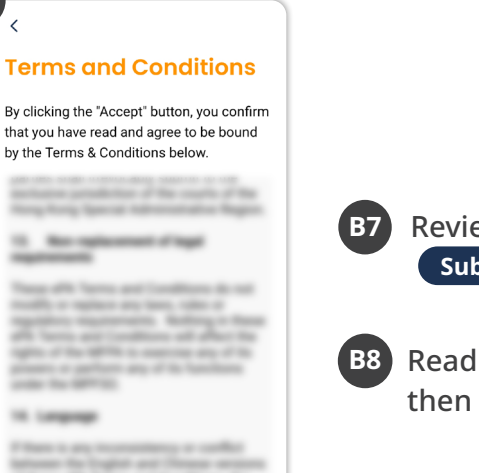

Accept

Decline

Review the information and click Submit .

Read the Terms and Conditions and then tap **Accept**.

B9 The LSP/SP offsetting request has been successfully submitted. We will send you the result via email or SMS.